## Google Classroom・Jamboard へのサインイン方法の変更について

情報基盤センター

2023 年 3 月 23 日 10 時より、Google Classroom・Jamboard へのサインインが多要素認証システム(都 市大発行マイクロソフトアカウント)に統合されます。サインイン方法は以下のとおりです。

- 1. Google サービスへのアクセス
  - Google Classroom ( https://classroom.google.com/ )
  - Google Jamboard ( https://jamboard.google.com/ )
  - などのサービスにアクセスします。

※以下の手順は Classroom へのアクセス方法です。

2. 「ログイン」から Google Classroom を選択します。

| Google for Edu                                        | ucation                          | ❷ ログイン           | お問い合わせ     |  |  |
|-------------------------------------------------------|----------------------------------|------------------|------------|--|--|
| Google を選ぶ理由                                          | Google Workspace for Education C | Google Classroom |            |  |  |
| Home > Google Workspace for Education の概要 > Classroom |                                  | Google Worksp    | bace Admin |  |  |
|                                                       |                                  | Google Cloud     |            |  |  |
|                                                       | ÷                                |                  |            |  |  |

3. Google アカウント名の入力

Google ログイン画面で、**ユーザー名@g.tcu.ac.jp** (※ @の後ろに g. が付きます)を入力して「次 ~」をクリックします。

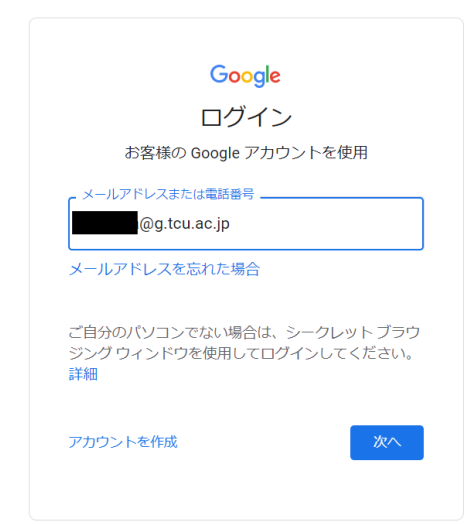

既に Microsoft 365 サイトなどで認証が完了している場合は以下4~7の手順はスキップされ、サイン インが完了します。

 都市大発行マイクロソフトアカウントによるサインイン サインイン画面が切り替わりますので、ユーザー名に都市大マイクロソフトアカウント(メールアド レス)を入力します。

|                                        | <b>一</b> 古古                                                 |                                        |
|----------------------------------------|-------------------------------------------------------------|----------------------------------------|
|                                        |                                                             |                                        |
|                                        | サインイン                                                       |                                        |
|                                        | @tcu.ac.jp                                                  | ユーザー名@tcu.ac.jp                        |
|                                        | アカウントにアクセスできない場合                                            |                                        |
|                                        |                                                             |                                        |
|                                        | 次へ                                                          |                                        |
| PERFEXT                                |                                                             |                                        |
|                                        | Q、 サインインオブション                                               |                                        |
|                                        |                                                             | ···· · · · · · · · · · · · · · · · · · |
|                                        | an a la taixe a la la anna an an an an an an an an an an an |                                        |
| ······································ |                                                             | 1 1 1 1 1 1 1 1 1 1 1 1 1 1 1 1 1 1 1  |

※こちらのメールアドレス入力の際は「g.」は不要です。

5. 続いてパスワードの入力が求められますので、TCU アカウントのパスワードを入力します。

|          | 東京都市大学<br>Tokyo city UNIVERSITY          |       |  |
|----------|------------------------------------------|-------|--|
|          | <<br>● <sup>@tcu.ac.jp</sup><br>パスワードの入力 |       |  |
|          |                                          | @     |  |
|          | パスワードを忘れた場合<br>代わりにアプリを使用する              |       |  |
| Watersta |                                          | サインイン |  |

- 6. 学外の場合は多要素認証を行ってください。
- 7. サインインの状態を維持するかどうか確認画面が表示されますので、「はい」をクリックします。

|           | ■<br>東京都市大学<br>■ Tokyo City UNIVERSITY |
|-----------|----------------------------------------|
|           | htahara@tcu.ac.jp                      |
|           | サインインの状態を維持しますか?                       |
|           | これにより、サインインを求められる回数を減らすことができます。<br>す。  |
|           | ○ 今後このメッセージを表示しない                      |
| Paragent? | いいえ はい                                 |
|           |                                        |
|           |                                        |

8. 以上で Google Classroom へのサインインは完了です。

| ≡ Google Classroom                       | + | *** | h |
|------------------------------------------|---|-----|---|
| チェックが必要な課題 カレンダー カレンダー                   |   |     |   |
| <b>情セテストクラス</b><br><sup>情報基盤センターSC</sup> |   |     |   |
|                                          |   |     |   |
| ~                                        |   |     |   |
|                                          |   |     |   |